# Cadastro de Transportadora (CCAPL020)

Esta documentação é válida para todas as versões do Consistem ERP.

## **Pré-Requisitos**

Não há.

### Acesso

Módulo: Cadastros Gerais

Grupo: Cadastros Gerais

# Visão Geral

O objetivo deste programa é cadastrar os códigos das transportadoras e informar/atualizar os dados cadastrais.

#### Importante

Se a empresa possuir configuração no programa Importação de Relatório (CSMEN180) para CNPJ ou CPF o sistema irá sugerir alguns dados em um novo cadastro.

| Campo     | Descrição (os campos assinalados com '*' são de preenchimento obrigatório)                                                                                                    |
|-----------|----------------------------------------------------------------------------------------------------|
| Código*   | Informar o código para o cadastro da transportadora.                                                                                                    |
|           | Importante<br>É sugerido o código sequencial, mas é possível alterar.                                                                                                    |
|           | Botão F7<br>Apresenta tela com as opções:<br>1-Pela Razão Social: apresenta tela de seleção com a razão social das transportadoras.<br>2-Pelo Nome Fantasia: apresenta tela de seleção com o nome fantasia das transportadoras. |
| CNPJ/CPF  | Informar o número do CNPJ ou CPF da transportadora para o cadastro.                                                                                                    |
| Nome*     | Informar a razão social da transportadora cadastrada.                                                                                                    |
| CEP*      | Informar o CEP da transportadora cadastrada.                                                                                                    |
|           | Botão F7<br>Apresenta tela com a Consulta de CEP.                                                                                                    |
|           | Botão F8<br>Apresenta o programa Cadastro de Cidade (CCAPL005) para configurar um novo CEP.                                                                                                    |
| Endereço* | Informar o endereço da transportadora cadastrada.                                                                                                    |
| Número*   | Informar o número do endereço da transportadora cadastrada.                                                                                                    |
| Bairro    | Informar o nome do bairro da transportadora cadastrada.                                                                                                    |
| Telefone  | Informar o número do telefone da transportadora cadastrada.                                                                                                    |

| Fax                     | Informar o número do fax da transportadora cadastrada.                                                                                                    |
|-------------------------|----------------------------------------------------------------------------------------------------|
| Inscrição<br>Estatual   | Informar o número da inscrição estadual da transportadora cadastrada.                                                                                           |
| Fantasia*               | Informar o nome fantasia da transportadora cadastrada.                                                                                                    |
| Contato                 | Informar o nome da pessoa de contato da transportadora cadastrada.                                                                                              |
| E-mail                  | Informar o endereço eletrônico da pessoa de contato da transportadora.                                                                                          |
|                         | Importante<br>É possível informar múltiplos e-mails separados por um vírgula.                                                                                   |
| Situação*               | Informar a situação da transportadora.                                                                                                    |
|                         | Botão F7<br>Apresenta tela com as opções:<br>0 - Inativo<br>1 - Ativo                                                                                           |
| Observação NF           | Informar o código da observação para a nota fiscal da transportadora.                                                                                           |
|                         | Botão F7<br>Apresenta tela com as observações cadastradas para seleção.                                                                                         |
|                         | Botão F8<br>Apresenta o programa Cadastro de Mensagem de Notas Fiscais (CCFT025).                                                                               |
| Data Validade<br>Seguro | Informar a data de validade do seguro da transportadora cadastrada.                                                                                             |
| E-mail NF-e             | Informar o endereço de e-mail para o envio da nota fiscal eletrônica.                                                                                           |
|                         | Importante<br>É possível informar múltiplos e-mails separados por um vírgula.                                                                                   |
| RNTRC                   | Informar o número do RNTRC da transportadora cadastrada.                                                                                                    |
|                         |                                                                                                    |
| Botão                   | Descrição                                                                                                    |
| Salvar/Cancelar         | Salva ou cancela as informações da tela.                                                                                                    |
| Outras IE               | Apresenta o programa Outras Inscrições Estaduais Transportadoras (CCAPL021) para visualizar todas inscrições estaduais que a transportadora selecionada possui. |

Atenção As descrições das principais funcionalidades do sistema estão disponíveis na documentação do Consistem ERP Componentes. A utilização incorreta deste programa pode ocasionar problemas no funcionamento do sistema e nas integrações entre módulos.

Exportar PDF

Esse conteúdo foi útil?

Sim Não